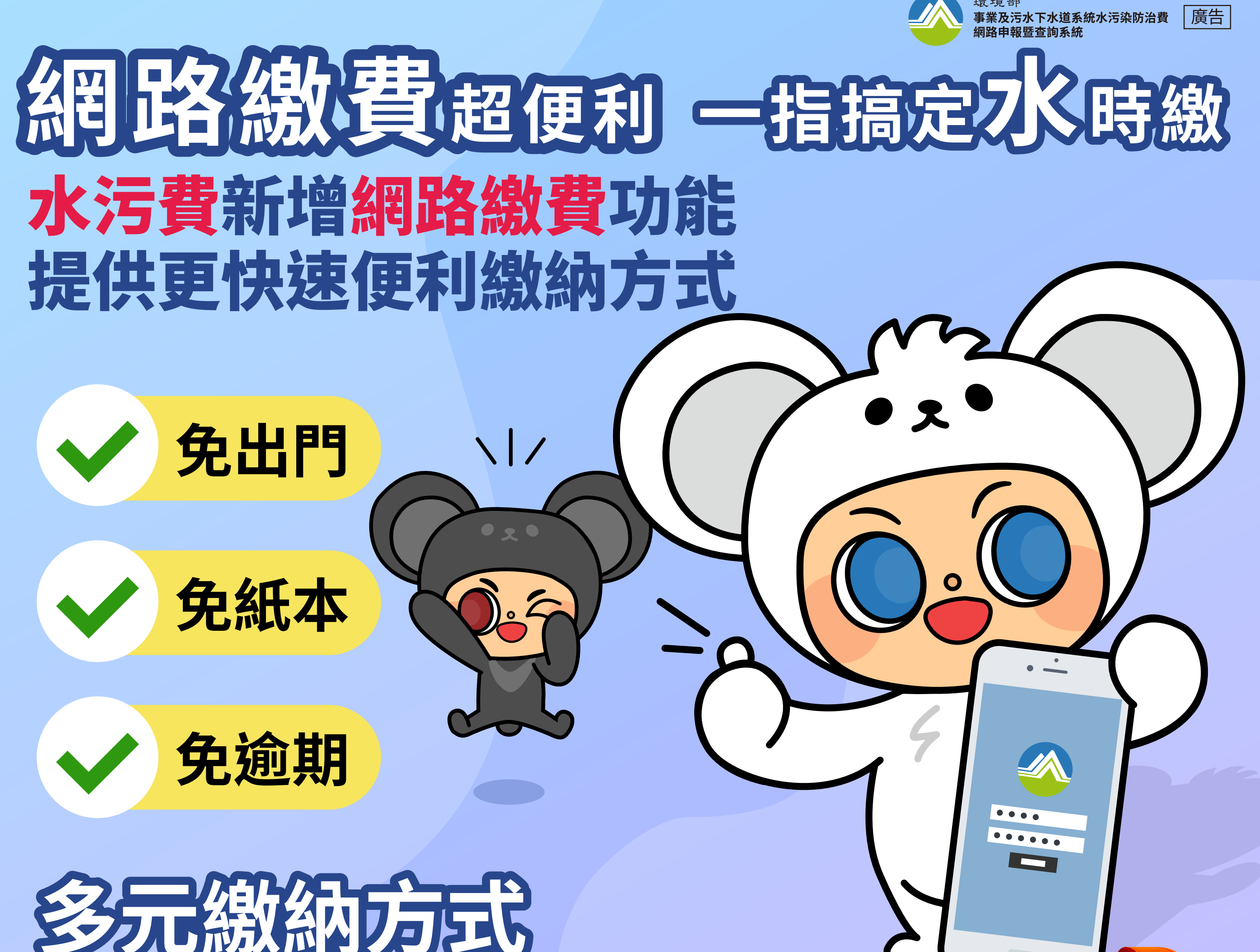

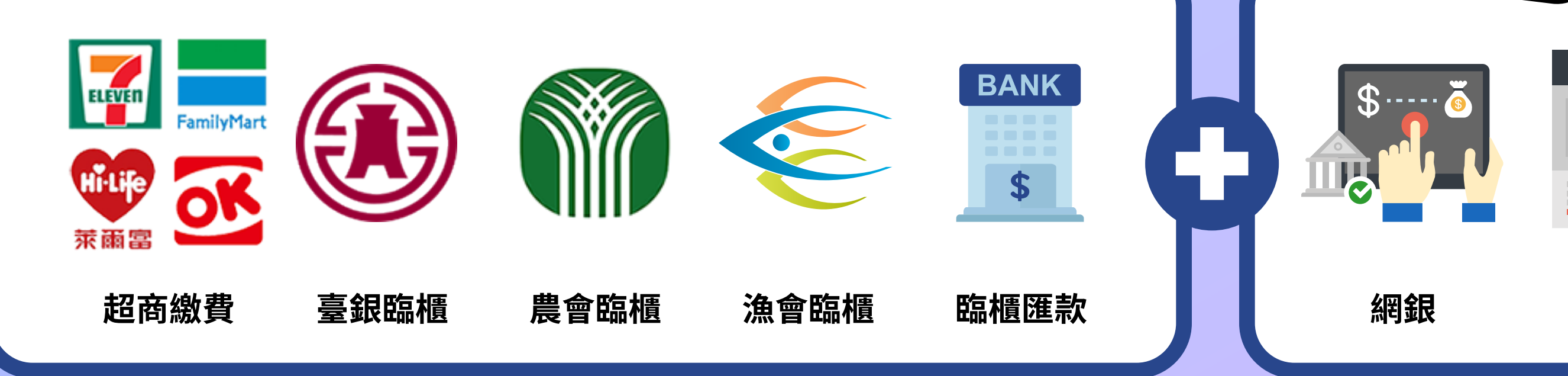

**ATM** 

ATM

# 環境部

# 事業及污水下水道系統水污染防治費網路申報暨查詢系統

--「申報內容修正線上申請專區」操作指引

# 中華民國 113 年 6 月

| <u> </u> | 前言                   | 4  |
|----------|----------------------|----|
| <u> </u> | 水污費申報內容修正線上申請流程      | 5  |
| 三、       | 水污費申報內容修正線上申請功能及操作說明 | 6  |
|          | 功能一:申報案件解鎖           | 8  |
|          | 功能二:提出修正申請           | 10 |
|          | 功能三:歷次申請履歷           | 15 |

## 圖目錄

| 啚 | 2.1 水污費申報內容修正線上申請流程圖     | 5   |
|---|--------------------------|-----|
| 昌 | 3.1-1 水污費申報專區登入說明        | 6   |
| 昌 | 3.1-2 各期申報案件狀態           | 7   |
| 昌 | 3.1-3 申報案件解鎖頁面           | 8   |
| 昌 | 3.1-4 完成解鎖後修正申請專區頁面      | 8   |
| 啚 | 3.1-5 完成解鎖後回主選單申報頁面      | 9   |
| 啚 | 3.1-6 修正申請線上填寫頁面         | .11 |
| 啚 | 3.1-7 系統提醒需寄送附件資料頁面      | .12 |
| 啚 | 3.1-8 已提出修正申請系統畫面        | .12 |
| 啚 | 3.1-9 連結信箱自動帶入收件人及主旨功能   | .13 |
| 啚 | 3.1-10 多根放流口之事業提出修正申請後頁面 | .13 |
| 몹 | 3.1-11 多根放流口修正線上申請填寫頁面   | .14 |
| 昌 | 3.1-12 歷次申請履歷、案件狀態及申請明細  | .15 |

# 表目錄

表 3.1 水污費申報內容修正線上申請功能類別、適用對象及注意事項......7

#### 一、前言

業者於事業及污水下水道水污染防治費網路申報暨查詢系統(以下簡 稱「水污費申報系統」)申報水污染防治費(以下簡稱「水污費」),完成步 驟三「試算及送出」前,可自行修改填報資料並進行費額試算;於完成送 出後,資料即鎖定,無法再次更動。

為保障主管機關及事業之權利義務,以往作業方式為完成申報者,如 欲修改申報內容,需填具「水污染防治費申報內容修正申請表」敘明理由 後函報環境部,將列為優先審核名單;為減少公文行政作業及簡政便民, 遂於水污費申報系統中建置申報內容修正線上申請專區,徵收對象可於系 統上完成申報案件解鎖及提出修正申請作業。

#### 二、水污費申報內容修正線上申請流程

水污費申報內容修正申請流程如圖 2.1。事業登入系統後,系統將依適 用對象判別申請類別,事業依申請類別進行申報案件解鎖或提出修正申請, 並依規定於系統操作,即可完成修正線上申請。

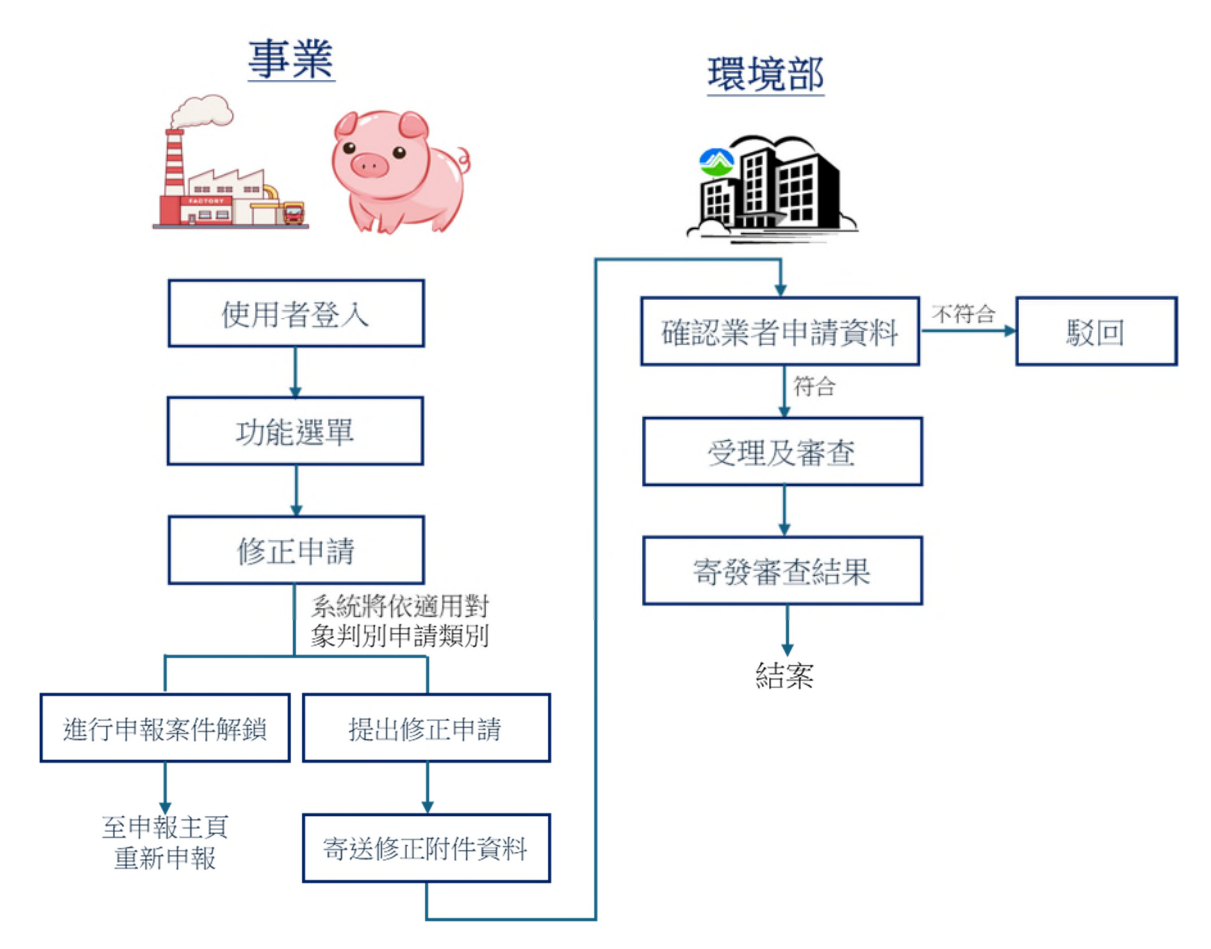

#### 圖2.1 水污費申報內容修正線上申請流程圖

### 三、水污費申報內容修正線上申請功能及操作說明

進入水污費申報系統首頁,網址為:<u>https://wpcf.moenv.gov.tw/(</u>系統操作環境: 建議以 IE9 以上、Firefox、google chrome 等瀏覽器開啟),首先點選首頁「徵收對象 申報專區」選項;進入帳號密碼登入頁面,依照畫面輸入使用者帳號及密碼登入; 輸入使用者帳號及密碼,點選「登入申報系統」,即進入「水污費申報專區」功能 選單,再選取「修正申請」功能(畫面如圖 3.1-1)。

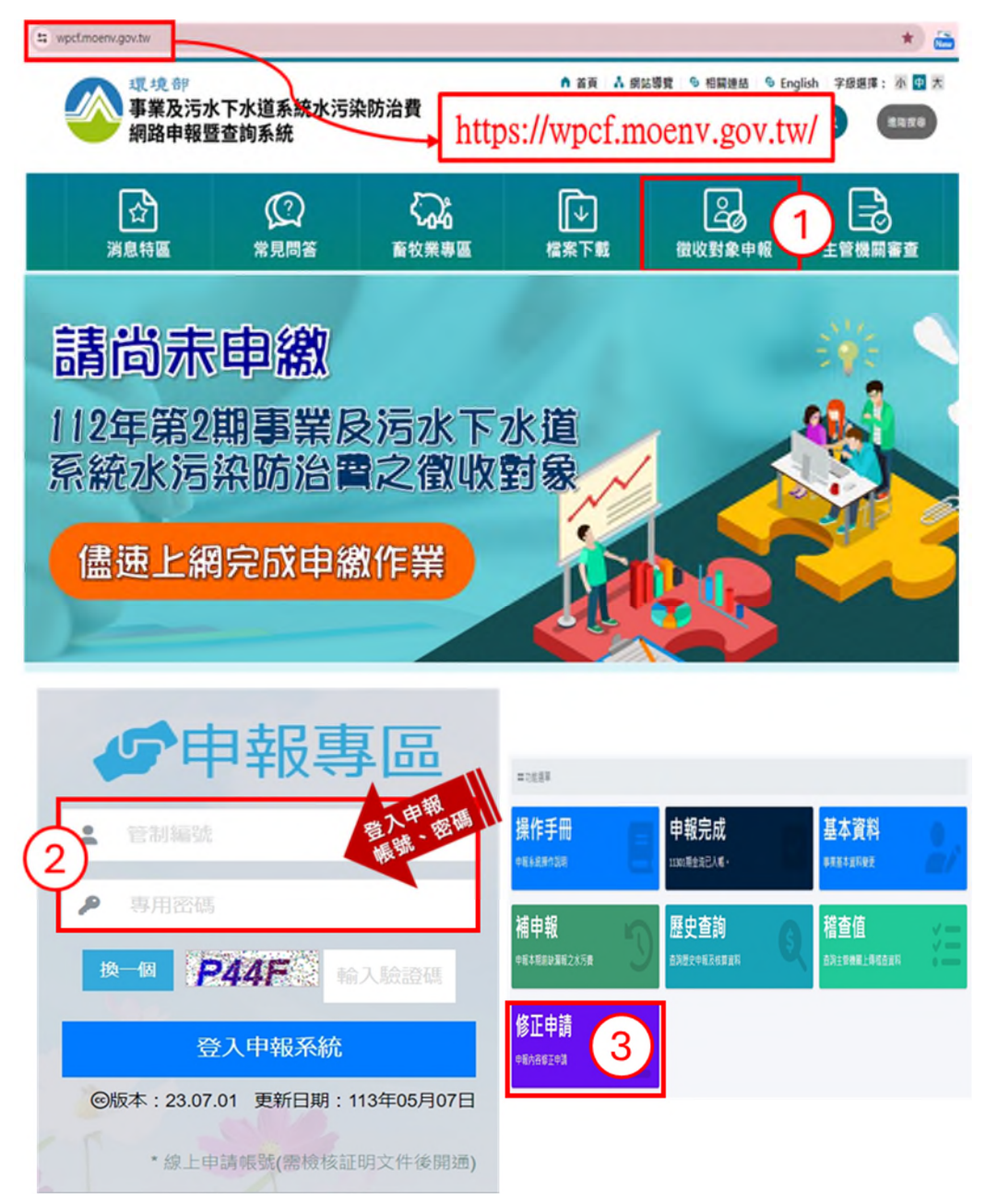

圖 3.1-1 水污費申報專區登入說明

進入修正申請專區後,系統畫面顯示5年內各期申報案件狀態(如圖 3.1-2),系 統將依各期申報、繳費、審核情形判定適用修正類別。本專區功能包含「申報案件 解鎖」、「提出修正申請」及「歷次申請履歷」三大功能,適用對象及注意事項如 表 3.1。

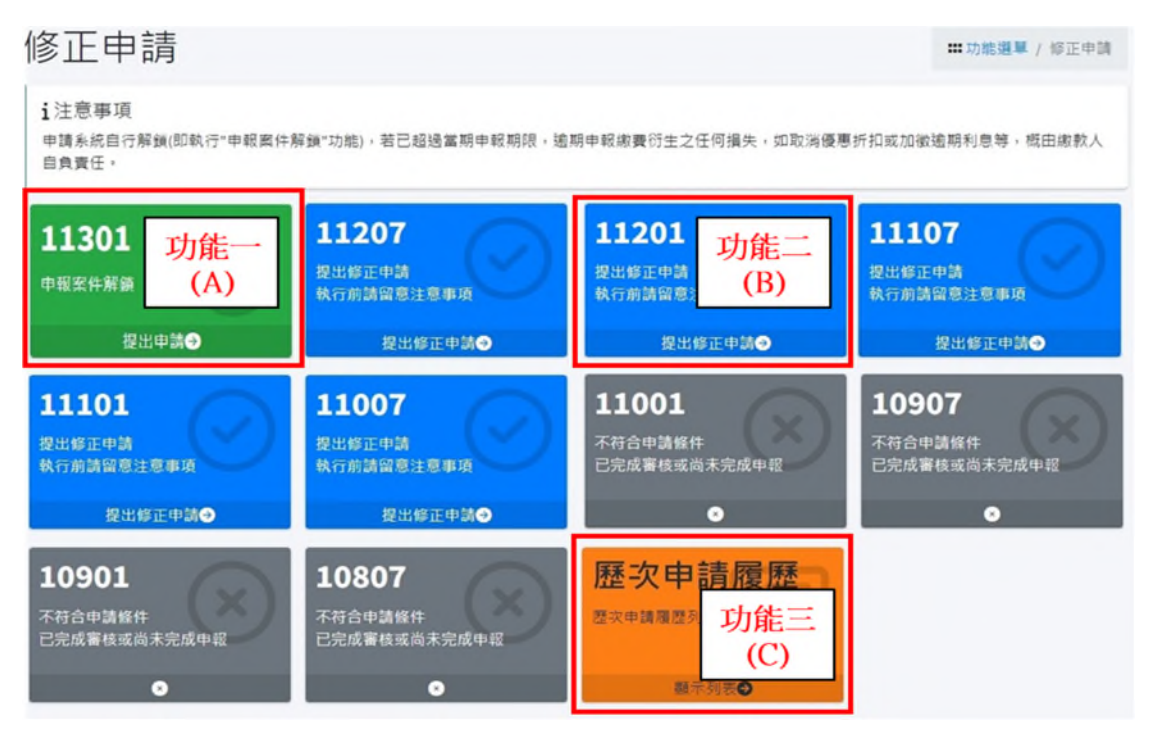

圖3.1-2 各期申報案件狀態

表3.1 水污費申報內容修正線上申請功能類別、適用對象及注意事項

| 功能       | 類別及區塊顏色 |     | 功能    類別及區塊顏                                          |                                                   | 適用對象      | 注意事項 | 操作步驟<br>對應頁碼 |
|----------|---------|-----|-------------------------------------------------------|---------------------------------------------------|-----------|------|--------------|
|          | 可解鎖     | 綠色  | <ul> <li>● 應繳費尚未繳費者</li> <li>● 未逾申報期限無須繳費者</li> </ul> | 逾期申報繳費衍生<br>之任何損失,如取                              |           |      |              |
| 一、申報案件解鎖 | 已解鎖     | -   | ● 僅完成試算者                                              | 消優惠折扣或加徵                                          | P.8~P.9   |      |              |
|          | 尚未完成申報  | 深灰色 | ● 尚未完成申報者                                             | 逾期利息等,概由<br>徵收對象自負責任                              |           |      |              |
| 二、提出修正申請 | 可提出     | 藍色  | <ul> <li>逾申報期限無須繳費者</li> <li>應繳費已繳費者</li> </ul>       | 修正申請表應確實<br>依規定格式填寫,<br>不符者,可能造成<br>無法送出或駁回申<br>請 | P.10~P.14 |      |              |
|          | 已提出     | 淺灰色 | 已完成修正申請者                                              | 需於15日寄送附件<br>資料,逾時未寄送<br>者將駁回申請                   |           |      |              |

|          | 不符合修正條件 | 深灰色 | 已完成審核者        |          |
|----------|---------|-----|---------------|----------|
| 三、歷次申請履歷 | 履歷查詢    | 橘色  | 已完成申報解鎖或修正申請者 | <br>P.15 |

使用者首先選擇欲修正期別,並依功能類別填報所需資訊,各項功能說明及操 作步驟如下:

#### 功能一:申報案件解鎖(如圖 3.1-2(A),期別區塊為綠色)

- 1. 可解鎖之適用對象:
  - (1) 應繳費尚未繳費者
  - (2) 未逾申報期限無須繳費者
- 2. 操作步驟:
  - (1) 點選「申報解鎖」畫面,如圖3.1-3。
  - (2) 系統顯示管制編號、事業或系統名稱及解鎖期別,請確認解鎖期別是否正確。
  - (3) 點選「申報解鎖」按鈕,解鎖完成後,系統自動跳回修正專區首頁,此時原 期別區塊因已恢復尚未完成申報狀態,顏色變回深灰色,如圖3.1-4。
  - (4) 返回申報主頁功能選單,點選「進行申報」(如圖3.1-5,如非當期請至補申報 專區);同一般申報程序重新填報正確資料並繳費,即完成本次修正。
- 3. 注意事項:
  - (1) <u>解鎖後</u>須於規定時間內重新申報,若已超過當期申報期限,<u>逾期申報繳費衍</u> <u>生之任何損失(如取消優惠折扣或加徵逾期利息等),概由徵收對象自負責任。</u>

| ◇ 水污染防治費申報專區                   | 依法取得防治許可證                   |                       | 4 <mark>9</mark> 8 | 0        |
|--------------------------------|-----------------------------|-----------------------|--------------------|----------|
| 葡申繳期別:11301                    | <b>資</b> 申繳期限:113年01月31日    | ⊙計費區間:1120701~1121231 | <b>む</b> 計費天數:184  |          |
| 修正申請                           |                             |                       | ₩功能選單 / 修正申        | 請 / 案件解鎖 |
| 申報案件重新申報前申請自                   | 主解鎖                         |                       |                    |          |
| 管制編號                           | 事業或系統名稱                     |                       |                    |          |
| DOL:                           | - 10-                       |                       |                    |          |
| 解鎖期別<br>11301                  |                             | $\checkmark$          |                    |          |
| 已完成申報作業。尚未<br>申報解 <b>(</b> @m) | 激費或金流尚未、                    | 完成解鎖                  |                    |          |
| **特別注意:本期申報期間,解到               | ▲<br>後未於規定時間完成申報者,除加計利息外亦取; | 尚優惠近扣** 。             |                    |          |

#### 圖 3.1-3 申報案件解鎖頁面

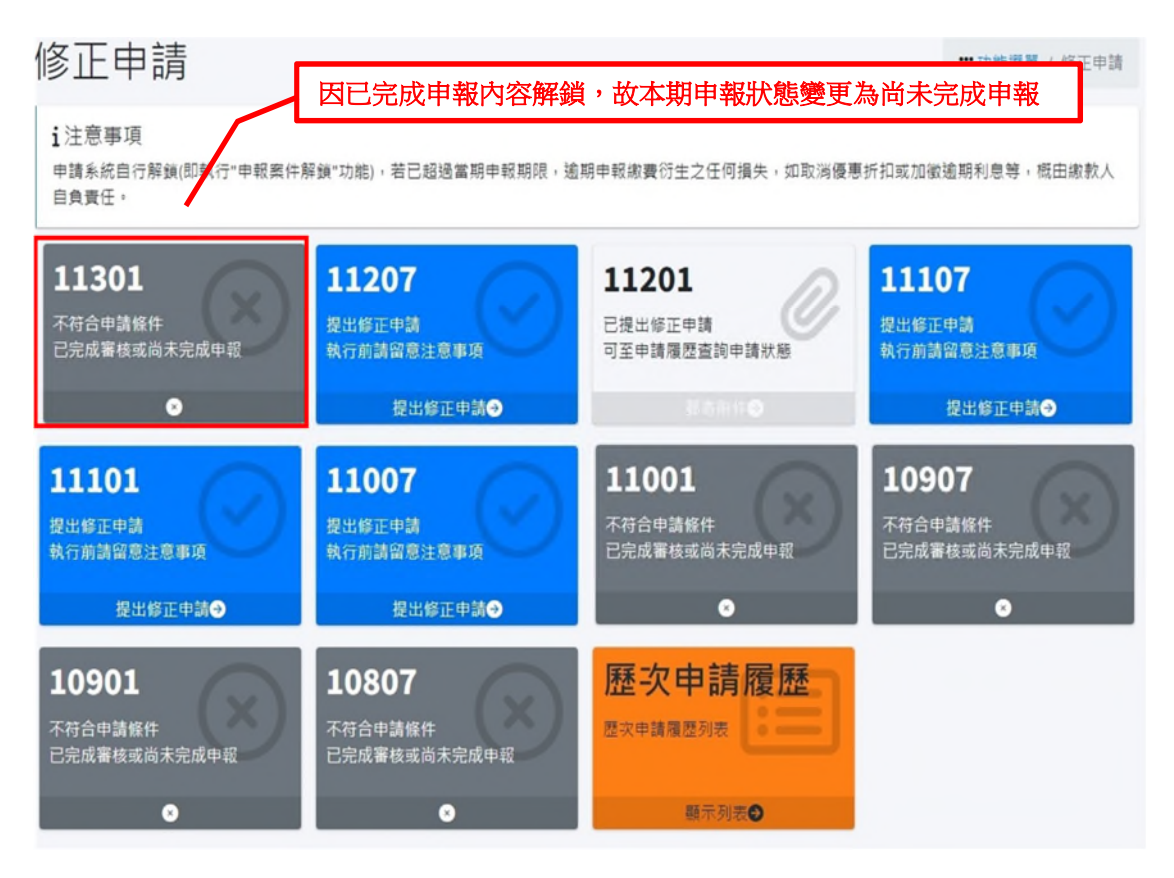

圖 3.1-4 完成解鎖後修正申請專區頁面

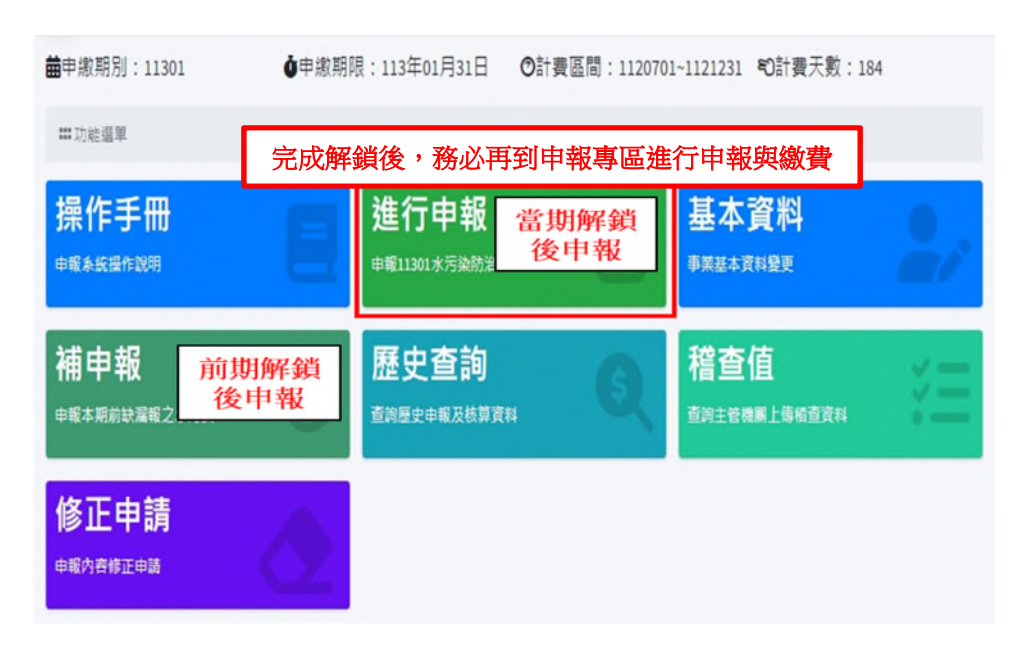

圖 3.1-5 完成解鎖後回主選單申報頁面

#### 功能二:提出修正申請(如圖 3.1-3(B),期別區塊為藍色)

- 1. 可提出修正申請之適用對象:
  - (1) 逾申報期限無須繳費者
  - (2) 應繳費已繳費者
- 2. 操作步驟:
  - (1) 進入修正申請填寫頁面,系統依原申報帶入管制編號、事業或系統名稱、申報修正期別(上述欄位不可修正)及放流口編號、聯絡人、連絡電話、電子郵件(上述欄位可修正)(如圖3.1-6)。
  - (2)請先行確認修正期別、放流口編號及聯絡資訊是否有誤,若放流口編號及聯 絡資欲變更可於頁面上修正。
  - (3) 依欲修正內容填報修正申請,確認填寫無誤後,點選「完成送出」。說明
    - A. 修正項目主要可分大三部分,包括基本資料、水量及水質。
    - B. 以使用者欲修正「排放水量計量方式」及「排放水量(Q1)」為例:
      (A) 勾選「排放水量計量方式」及「排放水量(Q1)」,系統帶入原申報資料。
      (B) 填報修正後申報內容及原因。
  - (4)系統頁面跳轉至提醒事業應寄送修正申請附件資料至指定信箱 (wpcf@camec.com.tw),點選「回修正頁面」(如圖3.1-7)。

- (5)原期別區塊變更為已提出修正申請,期別區塊為淺灰色(如圖3.1-8),點選「郵 寄附件」按鈕,系統自動連結使用者電腦之寄信軟體,並帶出收件地址及主 旨供申請者寄送附件資料(如圖3.1-9)。
- (6)使用者如原申報多根放流口,畫面會顯示部分放流口已提出申請(如圖3.1-10), 如該期仍需修正其他放流口,則重複步驟(1)~(5)。系統僅會顯示尚未提出申 請之放流口(如圖3.1-11)
- 3. 注意事項:
  - 修正申請表單應確實依規定格式填寫,不符者,可能造成無法送出或駁回 申請。
  - (2) 修正申請資料點選送出「完成送出」按鈕後即鎖定無法修正,務必確認申 請資無誤後再送出。
  - (3) 送出申請後,須於15日寄送附件資料至指定信箱(wpcf@camec.com.tw),逾期 未寄送附件者,此筆案件將駁回申請。

| ~~~~~. <del></del> | 管制编號                                                                                                | 事業或系統名稱                                                     |                                               |              |
|--------------------|----------------------------------------------------------------------------------------------------|-------------------------------------------------------------|-----------------------------------------------|--------------|
| 的目期借入              | 由報修正期別                                                                                              | 放流口編號 受更申請之故                                                | 资口,查请除下方申请修正道目已勾遵及适应                          | 1之直料 +       |
| 4个 可修止             | 11201                                                                                               | D02OD03                                                     |                                               |              |
|                    | <b>聯稿人</b>                                                                                          |                                                             | 聯絡電話                                          |              |
| 統自動帶入              | -64.                                                                                                |                                                             |                                               |              |
| 料可修正               | 電子郵件                                                                                                |                                                             |                                               |              |
|                    | 由請修正項目                                                                                              | 原由弱內容                                                       | 修干後由報內容                                       | 修订原因         |
|                    | □ 申報狀態(申報、不申報                                                                                       |                                                             |                                               |              |
|                    | 或永遠不申報)                                                                                             |                                                             |                                               |              |
|                    | □ 當期實際在養頭數<br>(養緒樂)                                                                                 |                                                             |                                               |              |
| 基                  | 應符合之放流水標準<br>行業別(適用範圍)                                                                              |                                                             |                                               |              |
| 本 資                | □ 定期檢測(是或否)                                                                                         |                                                             |                                               |              |
| 料                  | □ 自動監測(是或否)                                                                                         |                                                             |                                               |              |
|                    | □ 徽收項目                                                                                              |                                                             |                                               |              |
| r<br>r             | ☑ 排放水量計量方式                                                                                          | 定檢申報總水量                                                     | 許可核准量 90%                                     | 排放水量計量       |
|                    | □ 本期運作日數                                                                                            |                                                             |                                               | 方式選擇錯誤       |
| -V-                | ☑ 排放水量(Q1)                                                                                          | 30,763                                                      | 38,805.6                                      | 排放水量計量       |
| 小量                 | □ 無法計測之水量(Q2)                                                                                       |                                                             |                                               | 方式選擇錯誤       |
|                    | <ul> <li>無須計費之廢(汚)水量(Q3)</li> <li>(1)單獨排放或可區分之未接觸<br/>冷卻水及逕流廢水</li> <li>(2)代為截流處理水體之廢(污)</li> </ul> |                                                             |                                               |              |
| L                  | 水<br>(3)事業排放得以區分之員工生<br>活污水水量(開徵第四年起徵收)                                                             |                                                             |                                               |              |
| _r [               | 🗆 水質申報計量方式                                                                                          |                                                             |                                               |              |
| 小 質                | 🗆 水質計算值                                                                                             |                                                             |                                               |              |
|                    | 本放流口試算費額                                                                                            |                                                             |                                               |              |
|                    | 説明:<br>1.「*」為必填寫價位。<br>2.調参考「水污染防治費申報<br>3.如非申請修正項目,則不需<br>4.填寫完成基準了成送出」;                           | 暨直詞系統」徽收對象甲級專區之甲非<br>填寫該欄位資料;加秀多個故流口講<br>按鈕即頻定無法修正,道時15日內未付 | 就項目欄位接行填寫。<br>分別填稿本申請表。<br>法規構送相關的件資料者,則駁回該筆■ | P 20 -       |
|                    |                                                                                                    |                                                             |                                               |              |
|                    |                                                                                                    |                                                             |                                               | (送出後就無法修改申請) |

圖 3.1-6 申報內容修正線上申請填寫頁面

三、水污費申報內容修正線上申請功能及操作說明

| 蕭申繳期別:11301               | <b>資</b> 申繳期限:113年01月31日 | ⊙計費區間:1120701 | ~1121231      | €)計費天數:184             |
|---------------------------|--------------------------|---------------|---------------|------------------------|
| 修正申請                      |                          |               | <b>##</b> 功能選 | 單 / 修正申請 / 提出申請 / 附件說明 |
| 修正申請表附件寄送說明               |                          |               |               |                        |
| ■ 股份有限公司您好:               |                          |               |               |                        |
| 本單位已收到您於系統上申請             | 修正11201期水污染防治費申報內容之資訊。   | 但您尚未完成申請程序,請於 | 15日內寄送附       | 附件資料至:                 |
| Email : wpcf@camec.com.tw |                          |               |               |                        |
| 主旨: 📕 🎫 股份有限公司(           | )-修正申請11201期附件資料         |               |               |                        |
| **特別提醒,逾期寄送附件資料           | 以將駁回此筆申請**               |               |               |                        |
| 如有任何疑問,請洽詢諮詢專編            | 課: (02)2707-5158 。       |               |               |                        |
|                           | 完成送出後,系統扶                | 是醒需寄送附件       | 資料            | 回修正申請頁面                |

圖 3.1-7 系統提醒需寄送附件資料頁面

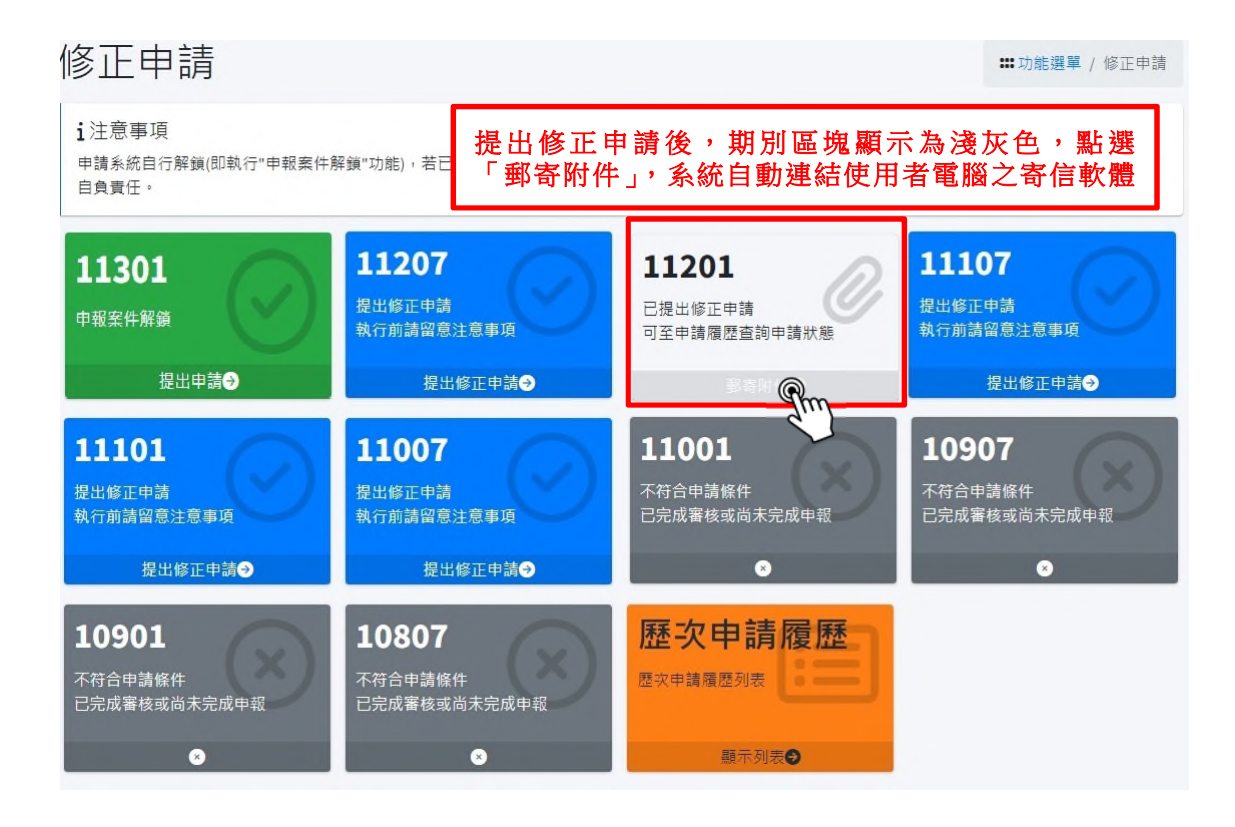

圖 3.1-8 已提出修正申請系統畫面

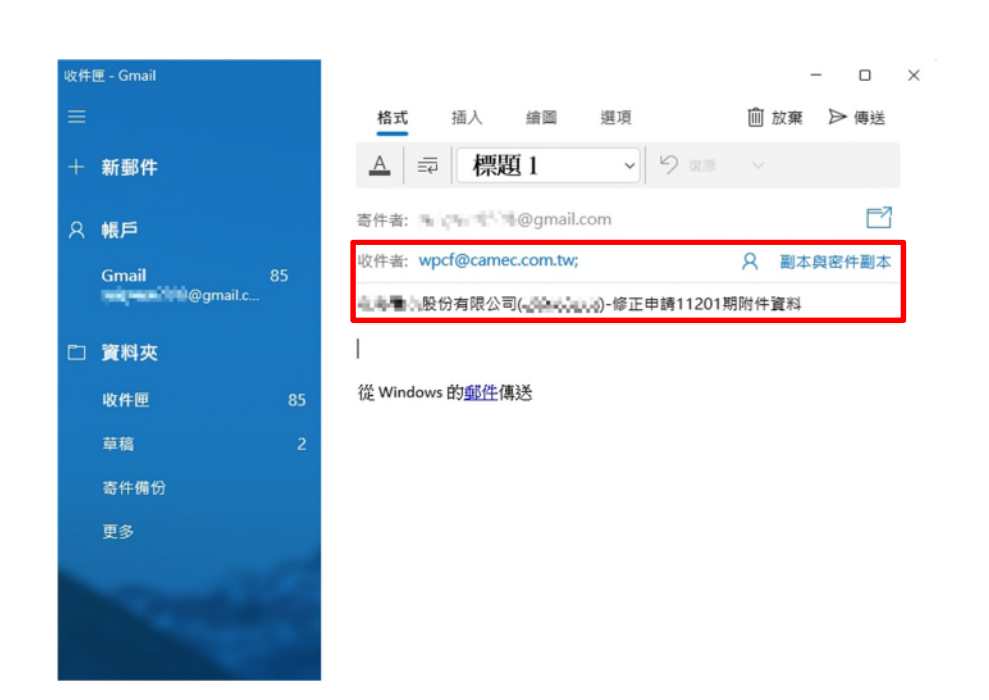

#### 圖 3.1-9 連結信箱自動帶入收件人及主旨功能

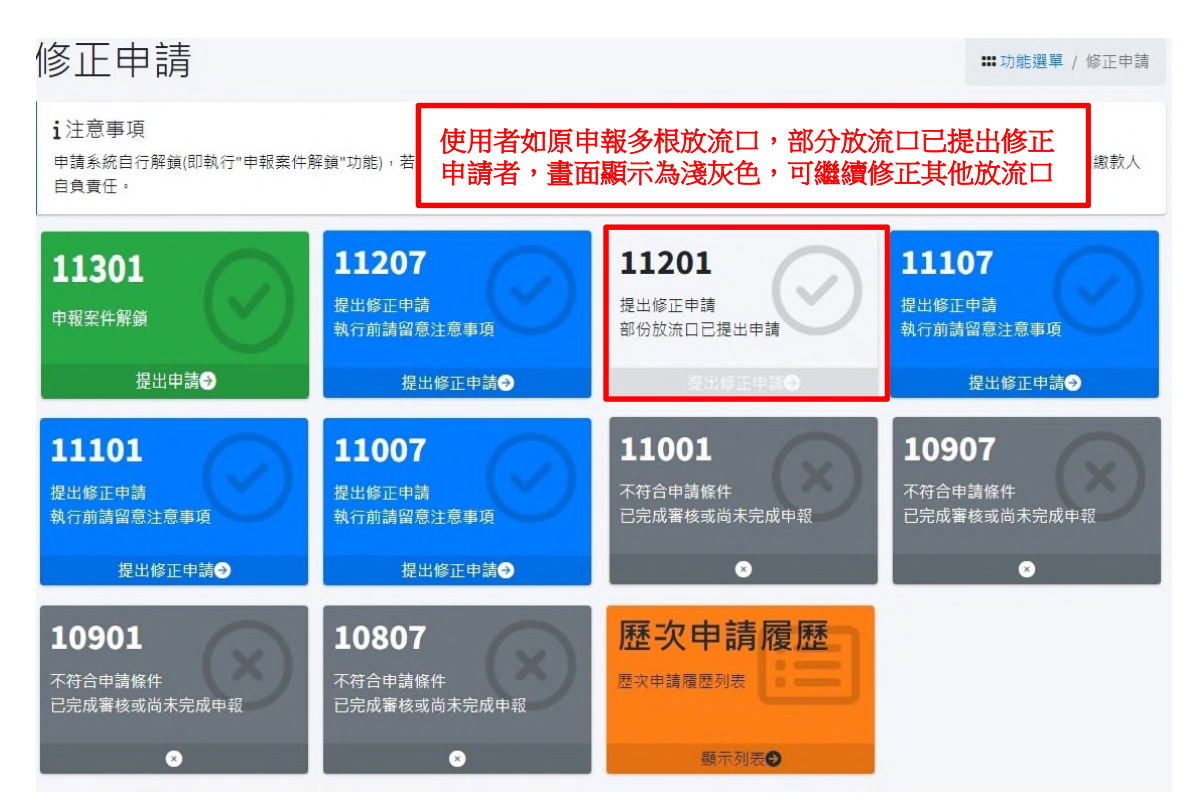

圖 3.1-10 多根放流口之事業提出修正申請後頁面

|            | 修正中萌                                                                                                |                   |            | ₩初館選手 / 修正甲碼 / 提出9 |
|------------|----------------------------------------------------------------------------------------------------|-------------------|------------|--------------------|
|            | 修正水污染防治費申報內容                                                                                        |                   |            |                    |
|            | 管制編號                                                                                                | 事業或系統名稱           |            |                    |
|            | 10.00                                                                                               | Article Local     |            |                    |
|            | 申報修正期別                                                                                              | 放流口編號 變更申請之參      |            |                    |
|            | 11201                                                                                               | • D03             |            | <b>無法里復</b>        |
|            | 聯結人                                                                                                 | F                 | 1請糸統目 期    | 田 D03              |
|            | 1.000                                                                                               |                   | 000.0      |                    |
|            | 電子郵件                                                                                                |                   |            |                    |
|            | 1.2.2.2                                                                                             |                   |            |                    |
|            | 申請修正項目                                                                                              | 原申報內容             | 修正後申報內容    | 修正原因               |
| ٦          | 申報狀態(申報、不申報<br>或永遠不申報)                                                                              |                   |            | t.                 |
|            | □ 當期實際在養頭數<br>(養豬業)                                                                                 |                   |            |                    |
|            | 應符含之放流水標準<br>行業別(適用範疇)                                                                              |                   |            |                    |
|            | □ 定期檢測(是或否)                                                                                         |                   |            |                    |
|            | □ 自動監測(是或否)                                                                                         |                   |            | h.                 |
| L          | □ 徽收項目                                                                                              |                   |            |                    |
| ſ          | 🛃 排放水量計量方式                                                                                          | 定檢申報總水量           | 許可核准量 90%  | 排放水量計量<br>方式選擇錯誤   |
|            | □ 本期運作日數                                                                                            |                   |            |                    |
| -          | ☑ 排放水量(Q1)                                                                                          | 30,763            | 38,805.6   | 排放水量計量<br>方式選擇錯誤   |
|            | □ 無法計測之水量(Q2)                                                                                       |                   |            |                    |
|            | <ul> <li>無須計費之廢(污)水量(Q3)</li> <li>(1)單獨排放或可區分之未接觸<br/>冷卻水及還流廢水</li> <li>(2)代為截流處理水體之廢(污)</li> </ul> |                   |            |                    |
|            | - 小<br>(3)事業排放得以區分之員工生<br>活污水水量(開徽第四年起徵收)                                                           |                   |            |                    |
| ſ          | □ 水質申報計量方式                                                                                          |                   |            | h                  |
| - <b>-</b> | □ 水質計算值                                                                                             |                   |            | h                  |
|            | □ 本放流口試算費額                                                                                          |                   |            |                    |
|            |                                                                                                    |                   |            |                    |
|            | 說明:<br>1.「*」為必項寫欄位。<br>2.講委者「水污染防治費申報                                                               | 暨查詢系統」徵收對象申報專區之申報 | R項目欄位進行填寫。 |                    |

(送出後

圖 3.1-11 多根放流口修正線上申請填寫頁面

#### 功能三:歷次申請履歷(如圖 3.1-3(C),選單區塊為橘色)

於修正申請功能選單,橘色區塊可查詢歷次申請履歷,依申請狀態分為四類, 點選頁面「詳細內容」按鈕即可顯示當期修正明細(如圖 3.1-11):

1. 自行解鎖:已完成申報解鎖。

- 2. 申請中:已完成修正內容填報,但主管機關尚未准駁。
- 駁回申請:經主管機關檢核,逾期15日未寄送附件資料、無須提送修正申請或 寄送附件資料不完整者,予以駁回申請。
- 4. 核准申請:經主管機關確認事業修正申請及附件資料後,核准申請。

| 曲 | 申繳期別:113                                             | 01          | <b>∳</b> 申繳期限:113                          | 3年01月31日          | ◎計費區間       | 罰:1120701~1121            | 231 80計費天數:18 | 4 |
|---|------------------------------------------------------|-------------|--------------------------------------------|-------------------|-------------|---------------------------|---------------|---|
| 作 | 多正申請                                                 | =           |                                            |                   |             | <b>===</b> 功能選單 / 修正申     | ■請 / 申請履歴     |   |
|   | 歷次申請履歷                                               |             |                                            |                   |             |                           |               |   |
|   | 申請期別                                                 | 放流口編號       | 申請時間                                       | 通知時間              | 核定時間        | 案件狀態                      | 功能            |   |
|   | 11301                                                | D01         | 2024-06-19                                 |                   | (           | 1 自行解鎖                    | 詳細內容          |   |
|   | 11207                                                | D01         | 2024-06-13                                 |                   | -           | 2 申請中                     | 詳細內容          |   |
|   | 11207                                                | D02         | 2024-06-13                                 | -                 | 2024-06-19  | 3 駁回申請                    | 詳細內容          |   |
|   | 11207                                                | D01         | 2024-06-13                                 | -                 | 2024-06-19  | <ol> <li></li></ol>       | 詳細內容          |   |
|   |                                                      |             |                                            |                   |             |                           |               |   |
| 勭 | 申繳期別:11301                                           | <b>う</b> 申約 | 放期限:113年01月3                               | 81日 <b>⊙</b> 計費區  | 間:1120701~: | 1121231 幻計費天調             | 數:184         |   |
| 催 | 修正申請                                                 |             |                                            |                   |             | <b>##</b> 功能選單 / 修正申請     | / 申請履歴 / 申請明細 |   |
|   | ■修正申請明約<br>申請項目<br>期別:11207<br>管編:H46 ■ ■<br>放流口:D01 | 田           | 歷程<br>申請日期:2024<br>通知日期:<br>核准日期:<br>審查日期: | /6/19 上午 11:15:00 | 申姓電電        | 請人<br>名:張<br>話:03<br>子郵件: |               |   |
|   | 修正項目                                                 | 原申          | 甲報內容                                       | 修正後內領             | <u>8</u>    | 項目備註                      |               |   |
|   | 排放水量(Q1)                                             | 368         | 73                                         | 46,816            |             | 水量計量方式;                   | 選擇錯誤          |   |
|   |                                                      |             |                                            |                   |             |                           |               |   |

圖 3.1-12 歷次申請履歷、案件狀態及申請明細查詢

檔 號: 保存年限:

#### 環境部 函

地址:100006 臺北市中正區中華路1段83 號 聯絡人:彭詠綺 電話:23117722#2837 電子信箱:yongci.peng@moenv.gov.tw

#### 受文者:桃園市政府環境保護局

裝

訂

線

發文日期:中華民國113年7月30日 發文字號:環部水字第1131050504號 速別:普通件 密等及解密條件或保密期限: 附件:如主旨(1131050504-0-0.pdf、1131050504-0-1.pdf)

主旨:檢送本部「事業及污水下水道系統水污染防治費網路申報 暨查詢系統」新增「網路繳費」及「申報內容修正線上申 請專區」功能之圖卡及操作指引,請轉知所轄事業多加利 用,請查照。

說明:旨揭新增功能之圖卡及操作指引,已張貼本部「事業及污 水下水道系統水污染防治費網路申報暨查詢系統」

(https://wpcf.moenv.gov.tw/) 消息特區及檔案下載專區。

正本:直轄市環保機關、縣(市)環保機關 副本:康城工程顧問股份有限公司 2022/07/30文

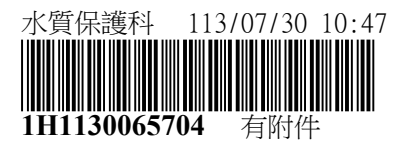